# INSTRUCTIVO PARA REALIZAR EL TRAMITE DE REINSCRIPCIÓN ANUAL E INSCRIPCION A CURSADAS DE ESPACIOS CURRICULARES ANUALES Y DEL SEGUNDO SEMESTRE

Para ingresar al Sistema SIU-Guaraní puede hacerlo a través del ícono de acceso que se encuentra en la página web de la Facultad, con su usuario (número de DNI) y contraseña (para restablecerla o desbloquarla leer Instructivo de Cambio de Clave)

| Acceso Fechas de examen | Validador de Certificados |                                                                                                  |
|-------------------------|---------------------------|--------------------------------------------------------------------------------------------------|
| Ingresá tus datos       |                           | SIU Guaraní                                                                                      |
| Usuario                 |                           | Algunas de las cosas que podés hacer con este sistema son:                                       |
| XXXXX                   | ]                         | Inscribirte a materias y exámenes.                                                               |
| A - Toronto Contraction | 5                         | Consultar el plan de tu carrera.                                                                 |
| Clave                   |                           | Consultar tu historia académica.                                                                 |
|                         | 1                         | Actualizar tus datos personales.                                                                 |
|                         |                           | <ul> <li>Recibir alertas sobre períodos de inscripción o vencimiento de exámenes fina</li> </ul> |

Una vez que ingresa al Sistema, aparece el siguiente un menú:

## Inscripción materias, reportes y Trámites.

Es importante destacar que se pueden realizar los reportes por pantalla o imprimirlos desde el mismo Sistema, como también los comprobantes de cada transacción, lo cuales quedan registrados en el Sistema. No obstante, es importante que **guarde de forma particular el número de transacción o comprobantes** los, ya sea en formato papel o digital, a fin de contar con el respaldo de las operaciones que han realizado, para este caso la Reinscripción y la Inscripción a cursadas.

| 1.00                                                                                                    | CULTAD DE DIRECHO                                                                               |                     |                      | Carrera: ABOGAC |
|----------------------------------------------------------------------------------------------------|-------------------------------------------------------------------------------------------------|---------------------|----------------------|-----------------|
| Inscripción Materias                                                                                                    | Reportes - Trámite                                                                              | es •                |                      |                 |
| Bienvenido                                                                                                    |                                                                                                 |                     |                      |                 |
| Períodos lectivos                                                                                                    | 3                                                                                               |                     | Encuestas pendientes |                 |
| 1° anual                                                                                                    |                                                                                                 |                     |                      |                 |
| <ul> <li>Tipo: Anual</li> <li>Fecha de inicio</li> <li>Fecha de finali</li> <li>Fecha de inicio</li> <li>Fecha de inicio</li> <li>Fecha de finali</li> </ul> | p: 25/03/2015<br>ización: 06/11/2015<br>p de inscripción: 10/06/20<br>ización de la inscripción | 115<br>: 30/12/2015 |                      |                 |
| 1° anual                                                                                                    |                                                                                                 |                     |                      |                 |
| <ul> <li>Tipo: Anual</li> <li>Fecha de inicio</li> <li>Fecha de final</li> <li>Fecha de inicio</li> <li>Fecha de inicio</li> <li>Fecha de final</li> </ul>   | o: 04/04/2016<br>ización: 04/11/2016<br>o de inscripción: 21/03/20<br>ización de la inscripción | 16<br>: 31/03/2016  |                      |                 |
|                                                                                                    |                                                                                                 |                     |                      |                 |
| Inscripción Materia                                                                                                    | s Reportes <del>-</del>                                                                         | Trámites 👻          |                      |                 |
|                                                                                                    |                                                                                                 | Mis datos persona   | ales                 |                 |
|                                                                                                    | , I                                                                                             | Reinscripción       |                      |                 |
| Bienvenido                                                                                                    | ·                                                                                               |                     |                      |                 |
| Bienvenido                                                                                                    | , í                                                                                             |                     |                      |                 |
| Bienvenido                                                                                                    | Inscripción Exámenes                                                                            | Reportes - Tra      | imites -             |                 |
| Bienvenido                                                                                                    | Inscripción Exámenes                                                                            | Reportes 👻 Tra      | imites -             |                 |

## Mis datos personales

| Datos principales 🛛 🔊                           | Para poder reinscribirte debes | revisar todas las solapas de tus | datos personales |             |
|-------------------------------------------------|--------------------------------|----------------------------------|------------------|-------------|
| Financiamiento de estudios<br>Situación laboral | Datos personales               |                                  |                  | Guardado    |
| Estudios superiores<br>Tecnología               | Domicilio                      |                                  | 7                |             |
| Deportes<br>Idiomas                             | Núm. Piso                      | Dpto.                            | Unidad           |             |
| Discapacidad                                    | Localidad                      |                                  | Có               | digo Postal |
|                                                 |                                |                                  | Buscar Localidad | 💼 Borrar    |
|                                                 | Teléfono de línea agregar códi | igo de área                      |                  |             |
|                                                 | Teléfono celular               | Compañía                         | •                |             |

### Mis datos personales

| Datos principales          | 5 | Para poder reinscribirte debes revisar todas las solapas de tus datos personales Reinscribirse |          |
|----------------------------|---|------------------------------------------------------------------------------------------------|----------|
| Financiamiento de estudios | 5 |                                                                                                |          |
| Situación laboral          | 0 | Idiomas                                                                                        | Guardado |
| Situación familiar         | 0 |                                                                                                |          |
| Estudios superiores        | 0 | Inglés                                                                                         |          |
| Tecnología                 | 0 |                                                                                                |          |
| Deportes                   | 0 | 🕞 Básico                                                                                       |          |
| ldiomas                    | 5 | O Bueno                                                                                        |          |
| Discapacidad               |   | Muy bueno                                                                                      |          |
|                            |   | Ninguno                                                                                        |          |
|                            |   | Alemán                                                                                         |          |
|                            |   | © Básico                                                                                       |          |

Bueno

# HACER click en Reinsribirse (No olvidar!!!)

| Inscripción Materias     | Inscripción Exámenes          | Reportes -           | Trámites 🝷   |            |                  |         |                 |            |
|--------------------------|-------------------------------|----------------------|--------------|------------|------------------|---------|-----------------|------------|
| Reinscripció             | n                             |                      |              |            |                  |         |                 |            |
| Para realizar la reinscr | ipción a tu carrera por favor | presiona el botón "r | einscribir". |            |                  |         |                 |            |
|                          |                               |                      |              |            |                  |         | Reinscribirs    | e          |
|                          |                               | La re                | einscripci   | ón ha sido | o exitosa!. El r | úmero d | e transacción e | es: 62012. |
| SIU Sistema de Ge        | ITANÍ<br>estión Académica     |                      |              |            |                  |         | × U             |            |
| Inscripción Materia      | as Inscripciór                | n Exámenes           | Rep          | ortes 🔻    | Trámites 🔻       |         |                 |            |

# Reinscripción

Ya estás reinscripto a tu carrera

ATENCION: Este mensaje aparecerá cuando haya confirmado la Reinscripción!!

| Sistema de Gestión   | Académica            |            |            |            | Carrera: ABOG/ |
|----------------------|----------------------|------------|------------|------------|----------------|
| Inscripción Materias | Inscripción Exámenes | Reportes 🝷 | Trámites 🔻 |            |                |
| Reinscripcio         | nes a carreras       | 1          |            |            |                |
| Año académico        | Carrera              |            | Legajo     | Fecha      | Comprobantes   |
| 2016                 | ABOCAC               | NA.        | 4005       | 1710010010 |                |

#### **Reinscripciones a carreras**

| Año académico                                                                                                    | Carrera                                                                       | Legajo                                              | Fecha                         | Comprobantes                      |
|----------------------------------------------------------------------------------------------------|-------------------------------------------------------------------------------|-----------------------------------------------------|-------------------------------|-----------------------------------|
| 2016                                                                                                    | ABOGACIA                                                                      | ххххх                                               | 17/03/2016                    | Ocultar                           |
| Imprimir                                                                                                    |                                                                               |                                                     |                               |                                   |
| SIU Guard<br>Sistema de Gestión                                                                                                    | Universidad Nacional de C<br>Académica FACULTAD DE DERECHO                    | uyo                                                 |                               |                                   |
| Comprobante de Re                                                                                                    | einscripción a Carrera                                                        |                                                     |                               |                                   |
| Alumno: JJJ GGG<br>Identificación: DNI XX<br>Legajo: XXXXX<br>Carrera: (1) ABO GACIA<br>Plan: 90/065<br>Sede: Sede Unica<br>Nro transacción: 6201:<br>Año académico: 2016<br>Fecha: 17/03/2016<br>Importante: Recordág<br>ante cualquier consult | LXXX.XXX<br>2<br>ue el número de transacción te<br>a en la Oficina de Alumnos | sera útil                                           |                               | Correct ABO                       |
| Sistema de Gestión                                                                                                    | Académica                                                                     |                                                     |                               | Canera. ADC                       |
| Inscripción Materias                                                                                                    | Inscripción Exámenes Repo                                                     | rtes 🕶 Trámites 🕶                                   |                               |                                   |
| Inscripción a                                                                                                    | a materias                                                                    |                                                     |                               |                                   |
| Filtrar materias       Ver     Todas las materias                                                                                                    | X<br>Sólo inscriptas Comenzar in<br>← Seleccioná un                           | n <b>scripción</b><br>a materia del listado para ve | er aquí las cátedras y comisi | ones a las que te podés inscribir |
| Derecho Público Pro<br>Derecho Privado VI (                                                                                                    | vincial y<br>Familia)                                                         |                                                     |                               |                                   |
| Derecho Bancario, B                                                                                                    | ursátil y                                                                     |                                                     |                               |                                   |
| Derecho del Transpo                                                                                                    | rte (Marí                                                                     |                                                     |                               |                                   |

Inscripción a materias

Derecho Ambiental y de lo R...

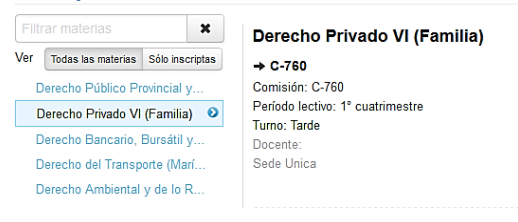

### Inscripción a materias

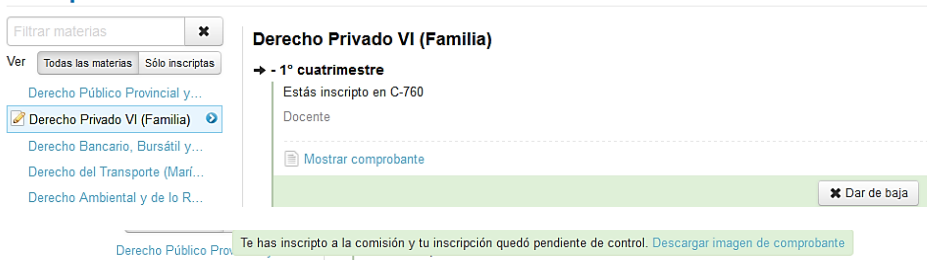

Inscribirse

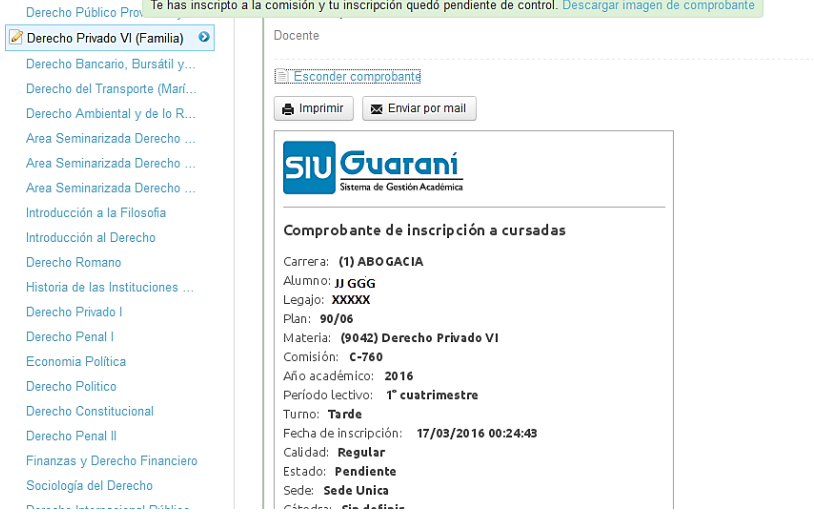

| Sistema de Gestión              | Académica               |                   |            |                |          |       |           | Car        | rrera: ABOGACIA |
|---------------------------------|-------------------------|-------------------|------------|----------------|----------|-------|-----------|------------|-----------------|
| Inscripción Materias            | Inscri                  | pción Exámenes    | Reportes - | Trámites 🔻     |          |       |           |            |                 |
| Cursadas - P                    | eríodos                 | lectivos vigente  | 95         |                |          |       |           |            |                 |
| Materia                         | Año                     | Período lectivo   | Sede       | Fecha de insc. | Comisión | Turno | Cátedra   | Estado     | Certificado     |
| Derecho Privado VI              | 2016                    | 1° cuatrimestre   | Sede Unica | 2016-03-17     | C-760    | Tarde |           | Pendiente  |                 |
| SIU Guaro<br>Sistema de Gestión | <b>aní</b><br>Académica |                   |            |                |          | 1     | III GGGG  | G<br>Ø     | Configuración   |
| Inscripción Materias            | Inscri                  | pción Exámenes    | Reportes - | Trámites 🔻     |          |       |           | Ċ          | Cerrar sesión   |
| Ursadas - P                     | eríodos                 | e lectivos vigent | es<br>Sede | Fecha de insc  | Comisión | Turn  | ) Cátedra | a Estado   | Certificado     |
| Derecho Privado VI              | 2016                    | 1º cuatrimestre   | Sede Unica | 2016-03-17     | C-760    | Tard  | e Catedra | Pendiente  | certificado     |
| Delection made vi               | 2010                    | 1 cuatimestre     | Sede Onica | 2010-03-17     | 0-700    | Taru  | 0         | 1 endiente |                 |
| xámenes -                       | Turnos                  | de exámenes vi    | gentes     |                |          |       |           |            |                 |
| o hav información sob           | re exáme                | nes               |            |                |          |       |           |            |                 |
| o nay montheoron oob            | io oxume                |                   |            |                |          |       |           |            |                 |

En el caso que quiera reportar otro correo electrónico, deberá ingresar a Configuración y luego confirmar.

| No             | otificaciones                  |                                     |                      |                     |                       |                         | Guardado                   |
|----------------|--------------------------------|-------------------------------------|----------------------|---------------------|-----------------------|-------------------------|----------------------------|
|                | E-mail                         | <ul> <li>Deseo recibir n</li> </ul> | otificaciones via m  | nail de los anuncio | s recibidos           |                         |                            |
| Ca             | ambiar pass                    | word                                |                      |                     |                       |                         |                            |
| Pa<br>Pa       | assword actual                 |                                     |                      |                     |                       |                         |                            |
| L              | La contraseña deb<br>especial. | e contener al menos 5               | caracteres y estar ( | compuesta de al m   | enos 1 letra en minús | cula, 1 letra en mayúsc | cula y 1 número o caracter |
|                | Confirmar<br>password          |                                     |                      |                     |                       |                         |                            |
| Sistema de     | e Gestión Académica            |                                     |                      |                     |                       |                         | Configuración              |
| scripción Mate | erias Inscr                    | ipción Exámenes                     | Reportes 🕶           | Trámites 🔻          |                       |                         | O Ochial Sesion            |